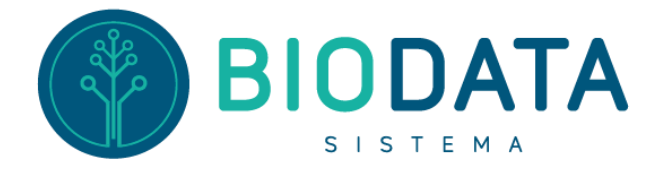

Caminho até chegar na tela que irá trabalhar:
 Módulo Estoque > Menu Estoque > Gerenc. De Consumo

| 1 | HENRIQUE 🔅 8.22.5.1 | 🕘 08:51 📅 quarta,     | 23 de novembro de 2022      | <b>5</b> 192.168.1.64 | 📕 Biodata               |                        | ⊜ ◙ ⊗                              |
|---|---------------------|-----------------------|-----------------------------|-----------------------|-------------------------|------------------------|------------------------------------|
|   |                     | Estoque               |                             |                       |                         |                        |                                    |
|   | Cadastro            | <b>i</b>              | <b>i</b>                    | 5                     | 1                       | <b>7</b>               | <b>-</b>                           |
|   | Estoque             | Lista Fluxo Consumo   | Saldo                       | Lista Inventário      | Avarias                 | Impressão de Etiquetas | Lista Transferência                |
|   | Farmácia            | Fechamento de Estoque | Curva ABC                   | Gerenc. de Consumo    | Devolução de Consumo    | Nutrição               | Etiqueta de Estabilidade           |
|   | Suprimento          |                       |                             |                       |                         |                        |                                    |
|   | Relatórios          |                       |                             |                       |                         |                        |                                    |
|   | Utilitários         |                       |                             |                       |                         |                        |                                    |
|   |                     |                       |                             |                       |                         |                        |                                    |
|   |                     |                       |                             |                       |                         |                        |                                    |
|   | BIODATA             |                       | O Biodata permi<br>dgital e |                       | <b>IA</b><br>artificado |                        | PROJECT<br>One Sistemas            |
|   |                     |                       |                             |                       | •                       | Chau                   | a do cictama válida atá 02/01/2023 |

1º No campo "Depósito" Informe o seu setor de trabalho (Farmácia ou Almoxarifado);
2º Clique no botão "Saída sem Solicitação";

| Solicitações para                                       | a consumo 🖷 📃                                 |           |          |         |                                           |           |             |              |            |               |          |                  |                       |
|---------------------------------------------------------|-----------------------------------------------|-----------|----------|---------|-------------------------------------------|-----------|-------------|--------------|------------|---------------|----------|------------------|-----------------------|
| Nova Solicitação                                        | Saída sem Solicitação                         | Atualizar | Cancelar | Filtrar | tu da da da da da da da da da da da da da | Atender   |             | imprimir Sol | licitação  | imprimir List | a Fechar |                  |                       |
| Abertas V                                               | adidae 🗌 Cancold                              | das       |          | ^       |                                           | *         |             | 24/11        | 1/2022 a   | 24/11/202     | 2        |                  |                       |
| eposito                                                 |                                               |           |          | 1       |                                           |           |             |              |            |               |          |                  |                       |
| ARMACIA                                                 |                                               |           |          |         |                                           |           |             |              |            |               |          |                  |                       |
| olicitações                                             |                                               |           | _        | ·       |                                           |           |             |              |            |               |          |                  |                       |
| Nº Solicitaçã Orig                                      | em Dest                                       | tino      |          | Data    |                                           | Obser     | vação       | Sta          | atus       | Usuario       | Dat. Atd | Usuario Atd.     |                       |
|                                                         |                                               |           |          | -       |                                           |           |             |              |            |               |          |                  |                       |
|                                                         |                                               |           |          |         |                                           |           |             |              |            |               |          |                  |                       |
| tens da Solicitaçã                                      | io                                            |           |          |         |                                           |           |             |              |            |               |          |                  |                       |
| Ítens da Solicitaçã<br>Código Produ                     | io<br>ito                                     |           |          | Lote    | Qtd.Sc                                    | olic. Un  | .Saída Qtd. | Atendida (   | Qtd.Devolv | Custo         | Data     | Data Ult. Soli:  | Qtd. Ult Soli Usuário |
| tens da Solicitaçã<br>Código Produ<br>[ESC] - Fechar [F | <b>io</b><br>ato<br>F2] - Filtrar [F3] - Digi | tar       |          | Lote    | Qtd.Sc                                    | olic. Una | .Saida Qtd. | Atendida (   | Qtd.Devolv | Custo         | Data     | Data Ult. Soli ( | Qtd. Ult Soli Usuário |

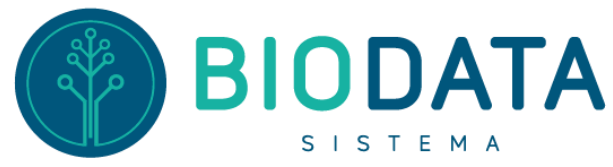

**3º** Pode informar a Data da saída do produto caso o lançamento não seja feito no mesmo dia da saída do estoque, por padrão, o sistema já traz preenchido o dia e a hora atual;

4º No campo Destino informe o setor para onde está sendo destinado os produtos;
5º Clique no botão "OK";

| Origem      |              | Destin                                                       | 0            |                |        |              |         |                   |
|-------------|--------------|--------------------------------------------------------------|--------------|----------------|--------|--------------|---------|-------------------|
| FARMA       |              | SAL                                                          | A DE US      |                |        |              |         |                   |
| Observaçã   | io           |                                                              |              |                |        |              |         |                   |
|             |              |                                                              |              |                |        |              |         |                   |
| Produto     |              |                                                              | Lote         |                | Valida | de _/_/      | _       | $\langle \rangle$ |
| Saldo Atual | 0,000        | Ultima Solicitação                                           |              | 0,000          |        |              | 4       | •                 |
| UN Entrada  |              | UN Saida                                                     |              |                | Q      | td 0,000     |         |                   |
| Atenção: A  | quantidade o | deve ser referente a unidade<br>eita a nova checagem de salo | de saida.    | nto da Efetiva | acão   |              | Incluir |                   |
| Ítens da So | licitação    | ena a nova enecagem de san                                   | io no monici | no da cretiva  | 4940   |              |         |                   |
| Código      | Produto      |                                                              |              | Lote           | Qtd    | Un.Saída Dat | ta (    | Custo             |
| ▶           |              |                                                              |              |                |        |              |         |                   |
|             |              |                                                              |              |                |        |              |         |                   |
|             |              |                                                              |              |                |        |              |         |                   |
|             |              |                                                              |              |                |        |              |         |                   |
|             |              |                                                              |              |                |        |              |         |                   |
|             |              |                                                              |              |                |        |              |         |                   |
|             |              |                                                              |              |                |        |              |         |                   |
|             |              |                                                              |              |                |        |              |         |                   |

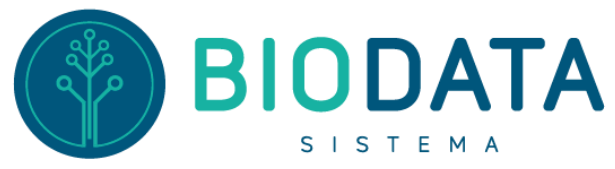

6º Informe o produto, caso o mesmo esteja configurado para controlar a validade informe também o lote (este campo pode ser pesquisado com um \* e Enter no teclado, será mostrado todos os lotes com saldo do produto informado);
7º Informe a quantidade de saída;

8º Clique no botão "Incluir";

| 🚯 BioData - B    | iodata                      |                                     |                                |                         |               |        |             |      |         |       |      |
|------------------|-----------------------------|-------------------------------------|--------------------------------|-------------------------|---------------|--------|-------------|------|---------|-------|------|
| Solicitação      | o Consumo                   | )                                   |                                |                         |               |        |             |      |         |       |      |
| Efetivar         | <b>O</b><br>Fechar          |                                     |                                |                         |               |        |             |      |         |       |      |
| Código 106       |                             | Data 24/11/2022                     | 2 08:53                        | Usuário                 | @HENRIQUE     |        | Status AB   | ERTA |         |       |      |
| Origem           |                             |                                     | Destin                         | D                       |               |        |             |      |         |       |      |
| FARMA            | CIA                         |                                     | SALA                           | DE US                   |               |        |             |      |         |       |      |
| Observaçã        | 0                           |                                     |                                |                         |               |        |             |      |         |       |      |
|                  |                             |                                     |                                |                         |               |        |             |      |         | Вок   |      |
| Produto          | DIPIRONA                    |                                     | ]                              | Lote 2030               | 361           | Valida | ade 07/10/2 | 2022 |         |       |      |
| Saldo Atual      | 2,00                        | Ultima                              | a Solicitação 🏻                | 26/08/2022 1            | 7:27 1,00     |        |             |      |         |       |      |
| UN Entrada       | Caixa                       |                                     | UN Saida U                     | Jnidade                 |               |        | Qtd 2       |      | *       | 0     |      |
| Atenção: A<br>Sc | quantidade<br>olicitação su | deve ser refere<br>jeita a nova che | nte a unidade<br>cagem de sald | de saida.<br>lo no mome | nto da Efetiv | ação   |             |      | Incluir | Exclu | ir   |
| -Ítens da So     | licitação                   |                                     |                                |                         |               |        |             |      |         |       |      |
| Código           | Produto                     |                                     |                                |                         | Lote          | Qtd    | Un.Saída    | Data | 4       | Susto | Data |
| ×                |                             |                                     |                                |                         |               |        |             |      |         |       |      |
|                  |                             |                                     |                                |                         |               |        |             |      |         |       |      |
|                  |                             |                                     |                                |                         |               |        |             |      |         |       |      |
|                  |                             |                                     |                                |                         |               |        |             |      |         |       |      |
|                  |                             |                                     |                                |                         |               |        |             |      |         |       |      |
|                  |                             |                                     |                                |                         |               |        |             |      |         |       |      |
|                  |                             |                                     |                                |                         |               |        |             |      |         |       |      |
| IESCI - Sair     |                             |                                     |                                |                         |               |        |             |      |         |       |      |

Obs.: Caso tenha saído mais de um produto, repita os passos 6 e 7, até incluir todos os produtos;

| 🚯 BioData - B    | iodata                      |                   |                   |                 |                 |                  |                 |               |               |      |            |               |         |        |        |               |
|------------------|-----------------------------|-------------------|-------------------|-----------------|-----------------|------------------|-----------------|---------------|---------------|------|------------|---------------|---------|--------|--------|---------------|
| Solicitação      | o Consumo                   | )                 |                   |                 |                 |                  |                 |               |               |      |            |               |         |        |        |               |
| Efetivar         | <b>O</b><br>Fechar          |                   |                   |                 |                 |                  |                 |               |               |      |            |               |         |        |        |               |
| Código 106       |                             | Data              | 24/11/2           | 022 08          | 8:53            |                  | L               | Jsuário       | @HENRIQUE     |      | Status AB  | ERTA          |         |        |        |               |
| Origem           |                             |                   |                   |                 | 0               | Destin           | 0               |               |               |      |            |               |         |        |        |               |
| FARMA            | CIA                         |                   |                   |                 | 5               | SAL/             | A DI            | E US          |               |      |            |               |         |        |        |               |
| Observaçã        | 0                           |                   |                   |                 |                 |                  |                 |               |               |      |            |               |         |        |        |               |
|                  |                             |                   |                   |                 |                 |                  |                 |               |               |      |            |               |         |        | e 🗐 or | <             |
| Produto          |                             |                   |                   |                 |                 |                  | Lo              | te            |               | Vali | dade _/_/. |               |         |        |        |               |
| Saldo Atual      | 0,000                       |                   | Ulti              | ima So          | olicita         | ação             |                 |               |               |      |            |               | _       |        |        |               |
| UN Entrada       |                             |                   |                   |                 | UN S            | aida             |                 |               |               |      | Qtd 0,000  |               |         | *      |        |               |
| Atenção: A<br>So | quantidade<br>olicitação su | deve s<br>jeita a | er refe<br>nova c | erente<br>hecag | e a un<br>jem d | idade<br>le salo | e de s<br>do no | aida.<br>mome | nto da Efetiv | ação |            |               | I       | ncluir | Ex     | cluir         |
| Ítens da So      | licitação                   |                   |                   |                 |                 |                  |                 |               |               |      |            |               |         |        |        |               |
| Código           | Produto                     |                   |                   |                 |                 |                  |                 |               | Lote          | Qtd  | Un.Saída   | Data<br>24/11 | /2022.0 | NO.EO. | Custo  | Data<br>26/05 |
| <b>519</b>       | DIFIKUNA                    |                   |                   |                 |                 |                  |                 |               | 2030361       | 2,00 | Unidade    | 24/11         | 2022 0  | 10:29: | : 54,7 | 20/00         |
|                  |                             |                   |                   |                 |                 |                  |                 |               |               |      |            |               |         |        |        |               |
|                  |                             |                   |                   |                 |                 |                  |                 |               |               |      |            |               |         |        |        |               |
|                  |                             |                   |                   |                 |                 |                  |                 |               |               |      |            |               |         |        |        |               |
|                  |                             |                   |                   |                 |                 |                  |                 |               |               |      |            |               |         |        |        | 2             |

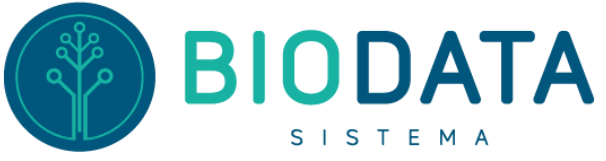

## 9º Para Finalizar clique no Botão "Efetivar"

| 👘 BioData - Biodata                                                               |                         |                       |                |      |            |          |            |       | ΞX            |
|-----------------------------------------------------------------------------------|-------------------------|-----------------------|----------------|------|------------|----------|------------|-------|---------------|
| Solicitação Consumo                                                               |                         |                       |                |      |            |          |            |       | DATA          |
| Efetivar Fechar                                                                   |                         |                       |                |      |            |          |            |       |               |
| Códi 106 Data 24/11/2022 08:53                                                    | 3                       | Usuário               | @HENRIQUE      |      | Status AB  | ERTA     |            |       |               |
|                                                                                   | Destino                 |                       |                |      |            |          |            |       |               |
| F ACIA                                                                            | SALA                    | DE US                 |                |      |            |          |            |       |               |
| O <b>ne se c</b> ão                                                               |                         |                       |                |      |            |          |            | 0     | _             |
|                                                                                   |                         |                       |                |      |            |          |            | Вок   |               |
| Produto                                                                           |                         | Lote                  |                | Vali | dade _/_/_ |          |            |       |               |
| Saldo Atual 0,000 Ultima Solio                                                    | itação                  |                       |                |      |            |          |            |       |               |
| UN Entrada UN                                                                     | Saida                   |                       |                |      | Qtd 0,000  |          | +          | •     |               |
| Atenção: A quantidade deve ser referente a<br>Solicitação sujeita a nova checagen | unidade d<br>1 de saldo | le saida.<br>no momei | nto da Efetiva | ção  |            |          | Incluir    | Exclu | ır            |
| Ítens da Solicitação                                                              |                         |                       |                |      |            |          |            |       | _             |
| Código Produto                                                                    |                         |                       | Lote           | Qtd  | Un.Saída   | Data     | 00.50      | Custo | Data<br>De/06 |
| DIPIRONA                                                                          |                         |                       | 2030361        | 2,00 | Unidade    | 24/11/20 | JZZ 00:59: | 204,7 | 20/00         |
|                                                                                   |                         |                       |                |      |            |          |            |       |               |
|                                                                                   |                         |                       |                |      |            |          |            |       |               |
|                                                                                   |                         |                       |                |      |            |          |            |       |               |
|                                                                                   |                         |                       |                |      |            |          |            |       |               |
|                                                                                   |                         |                       |                |      |            |          |            |       |               |
|                                                                                   |                         |                       |                |      |            |          |            |       |               |
|                                                                                   |                         |                       |                |      |            |          |            |       | >             |